## Invalidi nad kvoto

Zadnja sprememba 17/12/2024 3:18 pm CET

Navodilo velja za primer ureditev nastavitev in obračuna za invalida nad kvoto.

## Nastavitve delavca

Najprej uredimo nastavitev na delavcu v meniju **Šifranti > Delavci:** 

- 1 Izberemo delavca s klikom na Ime in priimek **delavca**
- 2 Kliknemo Uredi.
- 3 V polju **Invalid nad kvoto** dodamo kljukico (pomeni, da je delavec

invalid nad kvoto).

4 Kliknemo Shrani.

V kolikor ne uredimo predhodno nastavitev na delavcu, program pri obračunu ne prikaže polja za vnos konta za invalida nad kvoto.

## Obračun plače

Nato pripravimo obračun:

1 V meniju Plače > Obračun Plač > Nova plača,

2 na prvem koraku obračuna v zavihku > Ostali podatki

3 v polju konto za invalide nad kvoto določimo konto iz skupine 96\*\*,

na katerega program knjiži prispevke PIZ.

## Kaj program pripravi?

- Podatke zapiše v REK obrazcu v polje A014 in v temeljnici.
- Ne pripravi pa plačilnih nalogov za prispevke PIZ.